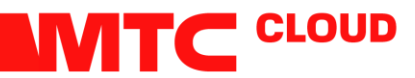

# Инструкция по проведению репликации и восстановлению

#### 1. Все реплицируемые серверы должны иметь статические IP адреса.

2. В Veeam откройте раздел Home, в нем выберите Replication, нажмите правой кнопкой на разделе Replications или на белом поле под списком реплик, выберите Replication-Virtual Machine.

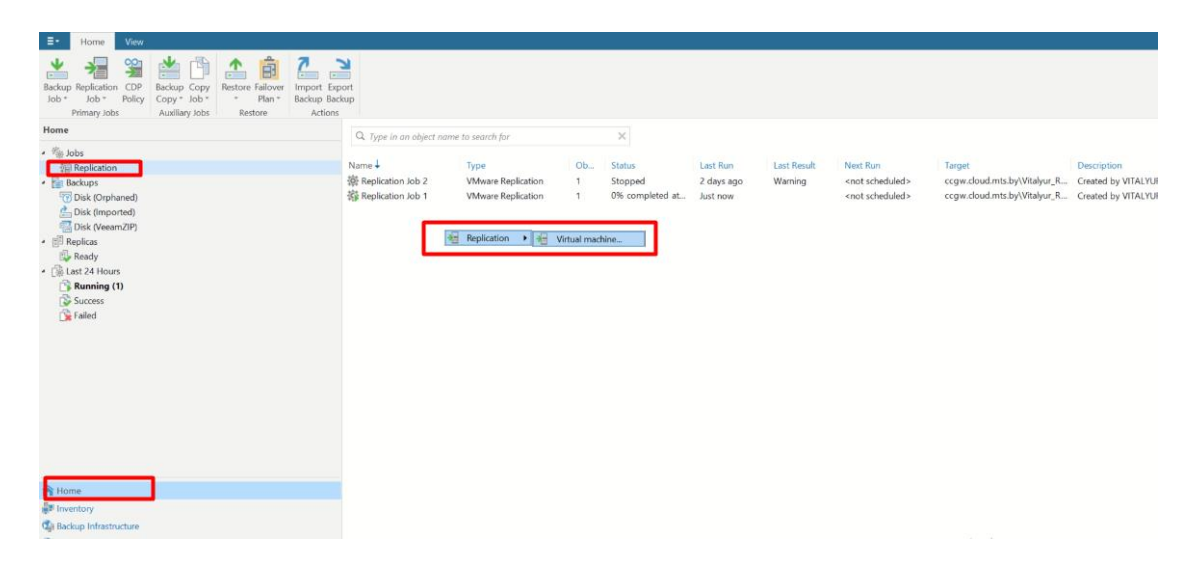

3. В открывшемся окне введите название задания репликации и нажмите Next

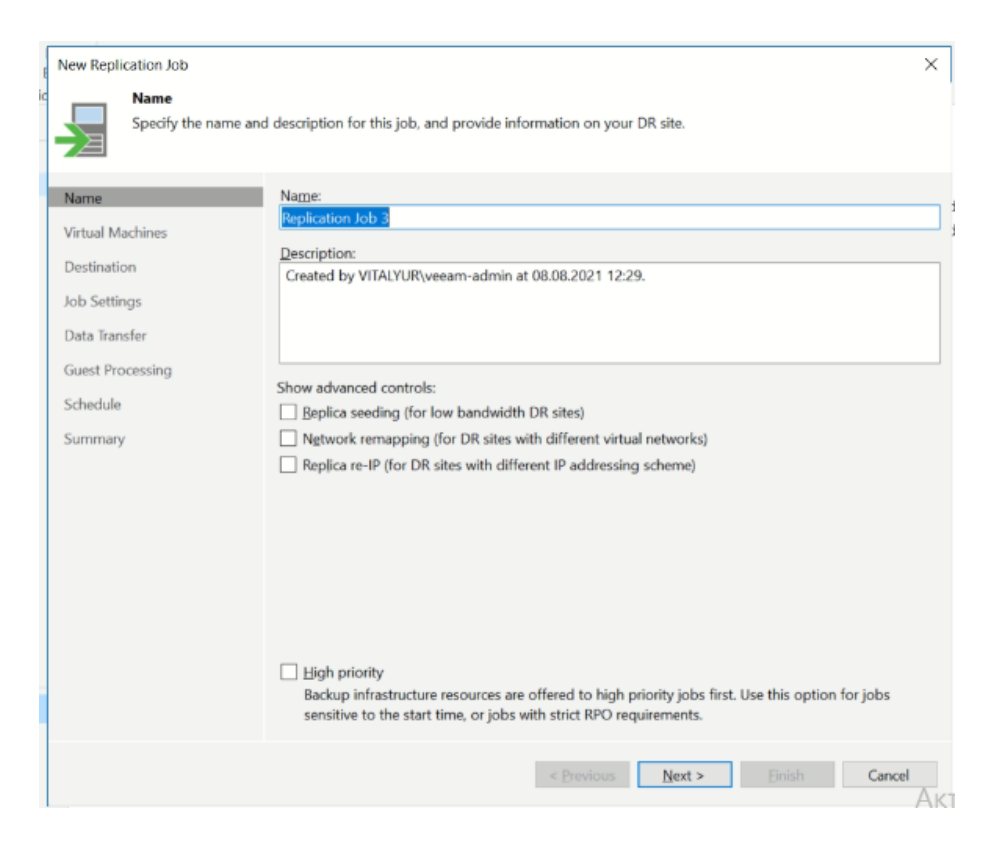

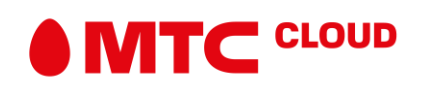

4. Нажмите кнопку Add и выберите виртуальную машину/машины, которые вы планируете реплицировать

| New Replication Job                                                                                                 |                                                                                                    |                         | x X                                                     |
|----------------------------------------------------------------------------------------------------|----------------------------------------------------------------------------------------------------|-------------------------|---------------------------------------------------------|
| Virtual Machine<br>Select one or mo                                                                                 | Add Objects<br>Select objects:                                                                                                    | ×<br>D ### = <b>#</b> # | from replication.                                       |
| Name<br>Virtual Machines<br>Destination<br>Job Settings<br>Data Transfer<br>Guest Processing<br>Schedule<br>Summary | Hosts and Clusters View Hosts and Clusters VITALYUR essi-01.vitalyur.local essi-02.vitalyur.local essi-03.vitalyur.local cgw.cloud.mts.by_aevin kubectl Test_centos7 Test_centos7 Sesi-04.vitalyur.local essi-04.vitalyur.local Eessi-04.vitalyur.local Eult EMC Eult EMC Eult SU PRIMERGY | ı1<br>.168.1.221        | Add<br>Remove<br>Egclusions<br>Source<br>* Up<br>* Down |
|                                                                                                    | *• Type in an object name to search for                                                                                                    | Add Cancel              | Regalculate       Total size:       0 B       Elnish    |

Нажмите Add и Next

4. Нажмите Choose, выберите Cloud Host. В раскрывающемся списке выберите Vitalyur\_Relicas. Нажмите ОК и Next

| New Replication Job                               |                                                              |                | >             |    |
|---------------------------------------------------|--------------------------------------------------------------|----------------|---------------|----|
| Specify where replica                             | Select host:                                                 | ×              |               |    |
| Name<br>Virtual Machines<br>Destination           | ✓                                                            |                | Choose        | ]; |
| Job Settings<br>Data Transfer<br>Guest Processing |                                                              |                | Choose        |    |
| Schedule<br>Summary                               |                                                              |                | Choose        |    |
|                                                   |                                                              |                | Choose        |    |
|                                                   | <b>B</b> <sub>2</sub> • Type in an object name to search for | Q              |               |    |
|                                                   | OK Ca<br>< Previous                                          | ncel<br>Next > | Finish Cancel |    |
|                                                   |                                                              |                | Δ             | VT |

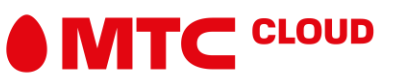

6. В следующем окне определите, сколько точек восстановления вы хотите хранить и нажмите Next

| Job Settings<br>Specify backup<br>advanced job s                         | repository located in the source site to host metadata in, replica suffix and retention policy, and customize<br>ettings if required. |      |
|--------------------------------------------------------------------------|----------------------------------------------------------------------------------------------------|------|
| Name<br>Virtual Machines<br>Destination                                  | Bepository for replica metadata:<br>\\VEEAM-REPO\Backups ()<br>\$ 5,74 TB free of 7,27 TB                                             | ~    |
| Job Settings<br>Data Transfer<br>Guest Processing<br>Schedule<br>Summary | Replica name sufficreplica<br>Restore points to keep: 7 •••••••••••••••••••••••••••••••••••                                           | cced |
|                                                                          | < Previous Next > Einish Cancel                                                                                                    |      |

- 7. В следующем окне (раздел Data Transfer) нажмите Next
- 8. В следующем окне (раздел Guest Processing) нажмите Next

9. Определите расписание проведения репликаций. Нажмите Apply и в последнем окне нажмите Finish

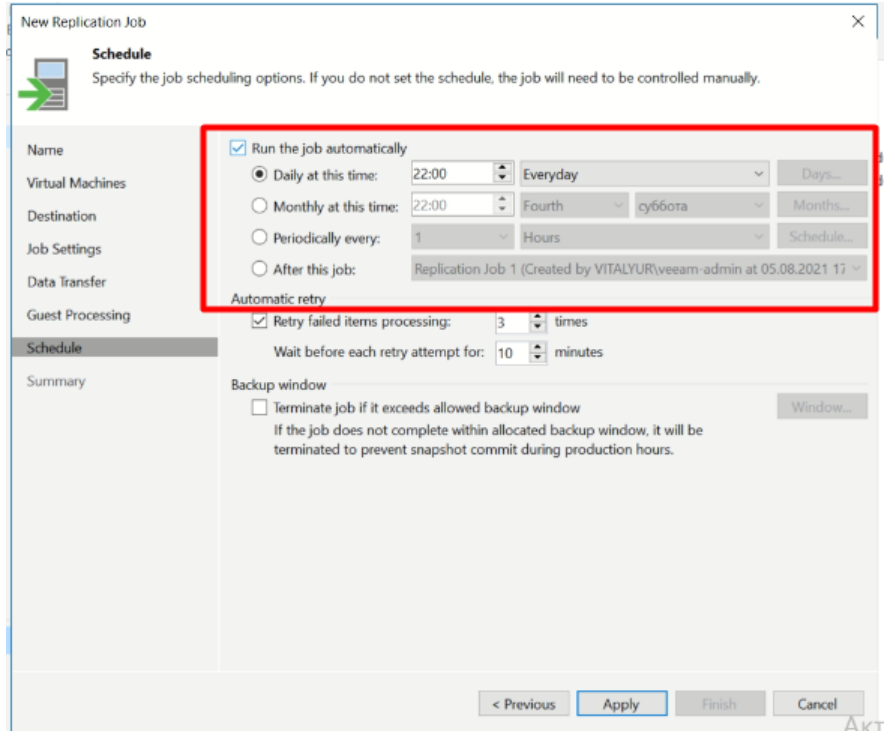

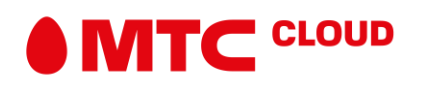

#### 10. Задание на репликацию создано

| - Home New No.                     |                          |                    |    |         |                |             |                          |                              |                     |
|------------------------------------|--------------------------|--------------------|----|---------|----------------|-------------|--------------------------|------------------------------|---------------------|
| Start Stop Retry Statistics Report |                          |                    |    |         |                |             |                          |                              |                     |
| Job Control Details Manage Job     |                          |                    |    |         |                |             |                          |                              |                     |
| Home                               | Q. Type in an object nai | me to search for   |    | ×       |                |             |                          |                              |                     |
| * 🐐 Jobs                           |                          |                    |    |         |                |             |                          |                              |                     |
| 2 Replication                      | Name 🕹                   | Type               | Ob | Status  | Last Run       | Last Result | Next Run                 | Target                       | Description         |
| * 🚰 Backups                        | Replication Job 3        | VMware Replication | 1  | Stopped |                |             | <not scheduled=""></not> | ccgw.cloud.mts.by\Vitalyur_R | Created by VITALY   |
| To Disk (Orphaned)                 | 梁 Replication Job 2      | VMware Replication | 1  | Stopped | 2 days ago     | Warning     | <not scheduled=""></not> | ccgw.cloud.mts.by\Vitalyur_R | Created by VITALYUI |
| Disk (Imported)                    | 齋 Replication Job 1      | VMware Replication | 1  | Stopped | 12 minutes ago | Success     | <not scheduled=""></not> | ccgw.cloud.mts.by\Vitalyur_R | Created by VITALYUR |
| Tisk (VeeamZIP)                    |                          |                    |    |         |                |             |                          |                              |                     |
| <ul> <li>Replicas</li> </ul>       |                          |                    |    |         |                |             |                          |                              |                     |
| Els Ready                          |                          |                    |    |         |                |             |                          |                              |                     |

Репликация будет стартовать по указанному вами расписанию или вы можете стартовать ее вручную, нажав на ней правой кнопкой мыши и выбрав Start

|  | Name 🕹                                                                           | Туре               |                           | Ob      | Status                       | Last Run       | Last R |  |
|--|----------------------------------------------------------------------------------|--------------------|---------------------------|---------|------------------------------|----------------|--------|--|
|  | Replication Job 3                                                                | VMware Replication | -                         | 1       | Stonned                      |                |        |  |
|  | 爺 Replication Job 2 VMware Replication<br>虈 Replication Job 1 VMware Replication |                    | Stop<br>Retry             |         | 2 days ago<br>14 minutes ago | Warni<br>Succe |        |  |
|  |                                                                                  |                    | illi Sta                  |         | Statist<br>Repor             | tics           |        |  |
|  |                                                                                  | *<br>×             | Disabl<br>Clone<br>Delete | le<br>1 |                              |                |        |  |
|  |                                                                                  |                    | 撼                         | Edit    |                              |                |        |  |

Уже созданные реплики вы можете увидеть в разделе Replicas

| Home                                                                                                    | Q. Type in an object name to search for |                                 |                        | ×                        |                          |                                                       |                          |                                           |                                                                                      |
|----------------------------------------------------------------------------------------------------|-----------------------------------------|---------------------------------|------------------------|--------------------------|--------------------------|-------------------------------------------------------|--------------------------|-------------------------------------------|--------------------------------------------------------------------------------------|
| <ul> <li>% Jobs</li> <li>% Jobs</li> <li>% Disk (Orphaned)</li> <li>% Disk (monted)</li> <li>% Disk (monted)</li> <li>% Reparts</li> <li>% Redy</li> <li>% Let 24 Hours</li> <li>% Failed</li> </ul> | Name                                    | Job N 1<br>Replicat<br>Replicat | Type<br>Cloud<br>Cloud | Status<br>Ready<br>Ready | Connecti<br>None<br>None | Creation Time<br>08.08.2021 12:26<br>05.08.2021 19:03 | Restore Points<br>S<br>1 | Original L.<br>vcenter.vit<br>vcenter.vit | Replice Location<br>ccgre.cloud.mits.by/Witelyur_l<br>ccgre.cloud.mits.by/Witelyur_l |

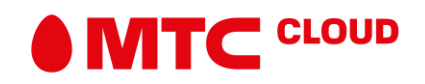

Нажав на реплике правой кнопкой мыши и выбрав Properties, можно увидеть действующие точки восстановления

| irtual machine:                   | Orig               | ginal location:                      |  |
|-----------------------------------|--------------------|--------------------------------------|--|
| leeam Proxy                       | vce                | nter.vitalyur.local\FUJITSU PRIMERGY |  |
| iles:                             |                    |                                      |  |
| Date                              | Restore point size | Status                               |  |
| 🖺 less than a day ago (           | 438,8 MB           | OK                                   |  |
| less than a day ago (             | 0 B                | OK                                   |  |
| 🖺2 days ago (18:55 че             | 0 B                | OK                                   |  |
| 🖺2 days ago (18:33 че             | 100,8 MB           | OK                                   |  |
| <sup>™</sup> 2 days ago (17:43 че | 5,6 GB             | ок                                   |  |
|                                   |                    |                                      |  |
|                                   |                    |                                      |  |
|                                   |                    |                                      |  |
|                                   |                    |                                      |  |
|                                   |                    |                                      |  |

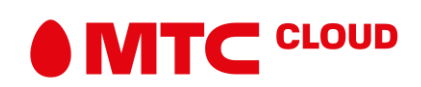

## Переход на работу с реплики

В случае аварийной ситуации, если основная виртуальная машина недоступна, вы можете переключиться на работу из реплики виртуальной машины, располагающейся в облачной инфраструктуре. Для этого:

1. Обязательно удостоверьтесь, что виртуальная машина в вашей инфраструктуре выключена.

2. Нажмите на нужной реплике правой кнопкой мыши и выберите Failover Now

| Failover Failback                                                                                                    | Restore                           | Manage Replica                                               |         |          |                  |                |                                              |        |
|----------------------------------------------------------------------------------------------------|-----------------------------------|--------------------------------------------------------------|---------|----------|------------------|----------------|----------------------------------------------|--------|
| Home                                                                                                    | Q. Type in an object name to sear | ch for                                                       | ×       |          |                  |                |                                              |        |
| • 🏇 Jobs                                                                                                    | Name                              | Job N 🕇 Type                                                 | Status  | Connecti | Creation Time    | Restore Points | Original L Replica Location                  | Pla    |
| The Replication                                                                                                    | 🔂 Veeam Proxy                     | Eailover now                                                 | dy      | None     | 08.08.2021 12:26 | 5              | vcenter.vit ccgw.cloud.mts.by\Vitalyur_Relia | cas VN |
| <ul> <li>         Backups     </li> <li>         Tisk (Orphaned)               <u>A</u>: Disk (Imported)         </li> <li> <u>B</u>: Disk (VeeamZIP)      </li> </ul> | Test_centos7                      | Planned failover Add to failover plan Failback to production | dy<br>• | None     | 05.08.2021 19:03 | 1              | vcenter.vit ccgw.cloud.mts.by\Vitalyur_Relix | :as VN |
| <ul> <li>Replicas</li> </ul>                                                                                                    |                                   | Restore guest files                                          | •       |          |                  |                |                                              |        |
| 🔂 Ready                                                                                                    | 1                                 | Remove from configuratio                                     | n       |          |                  |                |                                              |        |
| <ul> <li>Last 24 Hours</li> </ul>                                                                                                    | B                                 | Delete from disk                                             |         |          |                  |                |                                              |        |
| Success                                                                                                    | 8                                 | Properties                                                   |         |          |                  |                |                                              |        |

3. В открывшемся окне выберите, какую из виртуальных машин вы хотите запустить в облаке

| VMware Failover                             |                                            |                      |                                              | ×                     |
|---------------------------------------------|--------------------------------------------|----------------------|----------------------------------------------|-----------------------|
| Virtual Machin<br>Select virtual ma<br>one. | es<br>Ichines to failover to their replica | is. To perform failo | ver to an earlier restore point, click Point | to select the desired |
| Virtual Machines                            | Virtual machines to failow                 | ver:                 |                                              |                       |
| Summany                                     | C Type in a VM name fo                     | r instant lookup     |                                              |                       |
| Summary                                     | Name                                       | Size                 | Restore point                                |                       |
|                                             | Veeam Proxy                                | 438,8 MB             | less than a day ago (12:26 вос               | Add                   |
|                                             |                                            |                      |                                              | Point                 |
|                                             |                                            |                      |                                              | Remove                |
|                                             |                                            |                      |                                              |                       |
|                                             |                                            |                      |                                              |                       |
|                                             |                                            |                      |                                              |                       |
|                                             |                                            |                      |                                              |                       |
|                                             |                                            |                      |                                              |                       |
|                                             |                                            |                      |                                              |                       |
|                                             |                                            |                      |                                              |                       |
|                                             |                                            |                      |                                              |                       |
|                                             |                                            |                      |                                              |                       |
|                                             |                                            |                      |                                              |                       |
|                                             |                                            |                      |                                              |                       |
|                                             |                                            |                      |                                              |                       |
|                                             |                                            |                      |                                              |                       |
|                                             |                                            | <                    | Previous Next > Finish                       | Cancel                |

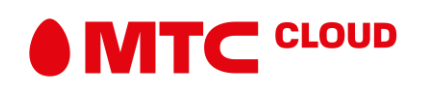

При нажатии на кнопку Point можно выбрать, на какую версию реплики вы хотите переключиться. По умолчанию используется самая последняя реплика.

| Restore Points                                       |      |    | ×      |
|------------------------------------------------------|------|----|--------|
| Available restore points for Veeam Proxy:            |      |    |        |
| Job                                                  | Туре |    |        |
| (¶less than a day ago (12:26 воскресенье 08.08.2021) | Snap |    |        |
| С less than a day ago (11:58 воскресенье 08.08.2021) | Snap |    |        |
| С 2 days ago (18:55 четверг 05.08.2021)              | Snap |    |        |
| С 2 days ago (18:33 четверг 05.08.2021)              | Snap |    |        |
| 2 days ago (17:43 четверг 05.08.2021)                | Snap |    |        |
|                                                      |      |    |        |
|                                                      |      |    |        |
|                                                      |      |    |        |
|                                                      |      |    |        |
|                                                      |      |    |        |
|                                                      |      |    |        |
|                                                      |      |    |        |
|                                                      |      |    |        |
|                                                      |      |    |        |
|                                                      |      |    |        |
|                                                      |      |    |        |
|                                                      |      |    |        |
|                                                      |      |    |        |
|                                                      |      |    |        |
|                                                      |      |    |        |
|                                                      |      |    |        |
|                                                      |      | OK | Cancel |

4. Нажмите Next и Finish

5. Процесс Failover запустится. После завершения процесса вы сможете видеть перечень серверов, которые работают из реплики в разделе Replicas-Active. Сервер в облачной инфраструктуре запустится автоматически и станет доступен из вашей сети

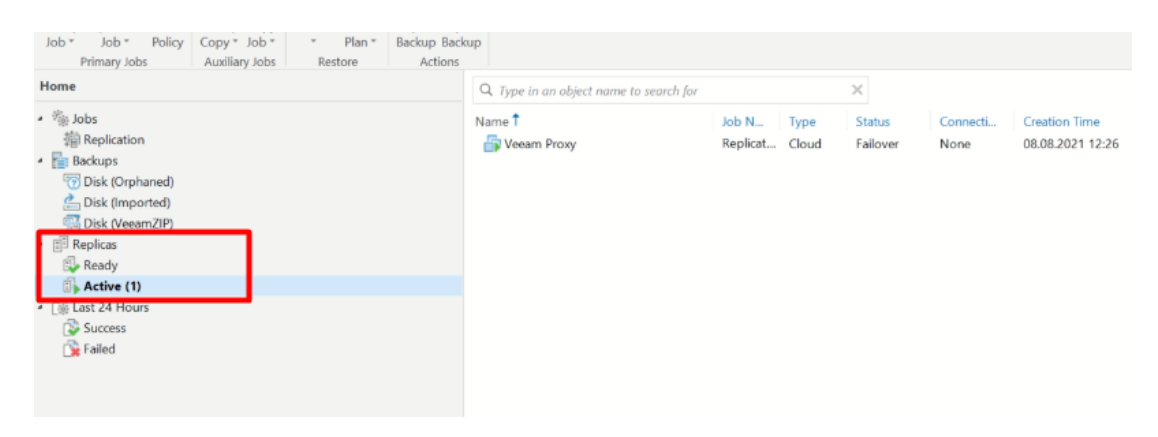

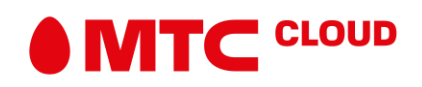

Для возвращения виртуального сервера в вашу инфраструктуру из облака необходимо проделать следующее:

1. В разделе Replicas-Active выберите реплику, которую вы хотите вернуть в собственную инфраструктуру

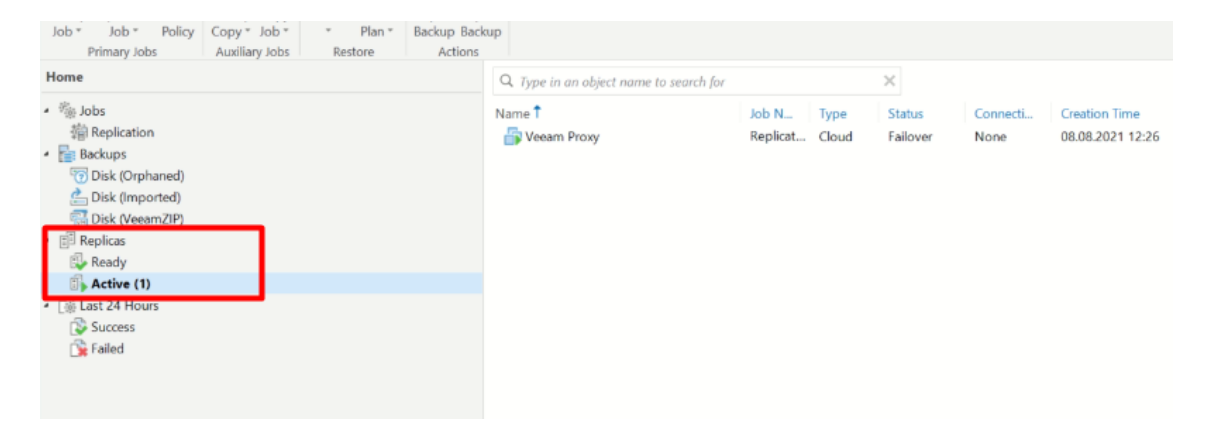

2. Нажмите на ней правой кнопкой мыши и выберите Failback to Production

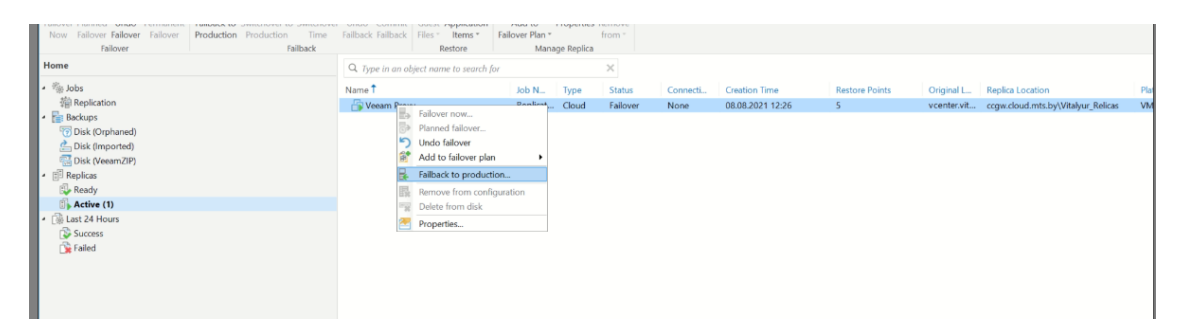

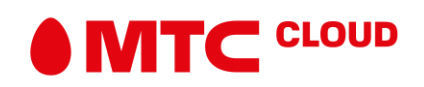

### 3. Выберите нужную вам реплику и нажмите Next

| Failback Replica Choose replicas | you want to failback. Click Populate to a | add all active re | plicas to the list.                   | ×          |
|----------------------------------|-------------------------------------------|-------------------|---------------------------------------|------------|
| Replica                          | Replicas to failback:                     |                   |                                       |            |
| Destination                      | Name                                      | Size              | Original location                     | Select All |
| Summany                          | Veeam Proxy_replica                       | 438,8             | [vcenter.vitalyur.local] [netapp-test | Clear All  |
|                                  |                                           |                   |                                       | Populate   |
|                                  |                                           |                   |                                       |            |
|                                  |                                           |                   |                                       |            |
|                                  |                                           |                   |                                       |            |
|                                  |                                           |                   |                                       |            |
|                                  |                                           |                   |                                       |            |
|                                  |                                           |                   |                                       |            |
|                                  |                                           |                   |                                       |            |
|                                  |                                           | < Pro             | evious Next > Finish                  | Cancel     |

4. Выберите, куда вы хотите восстановить виртуальную машину:
перезаписать оригинальную виртуальную машину,
размещающуюся у вас в облаке (Failback to original VM);
перезаписать оригинальную виртуальную машину,
восстановленную в другом месте, отличном от первоначального (Failback to original VM restored in different location);

- восстановить в новом месте (Failback to specified location).

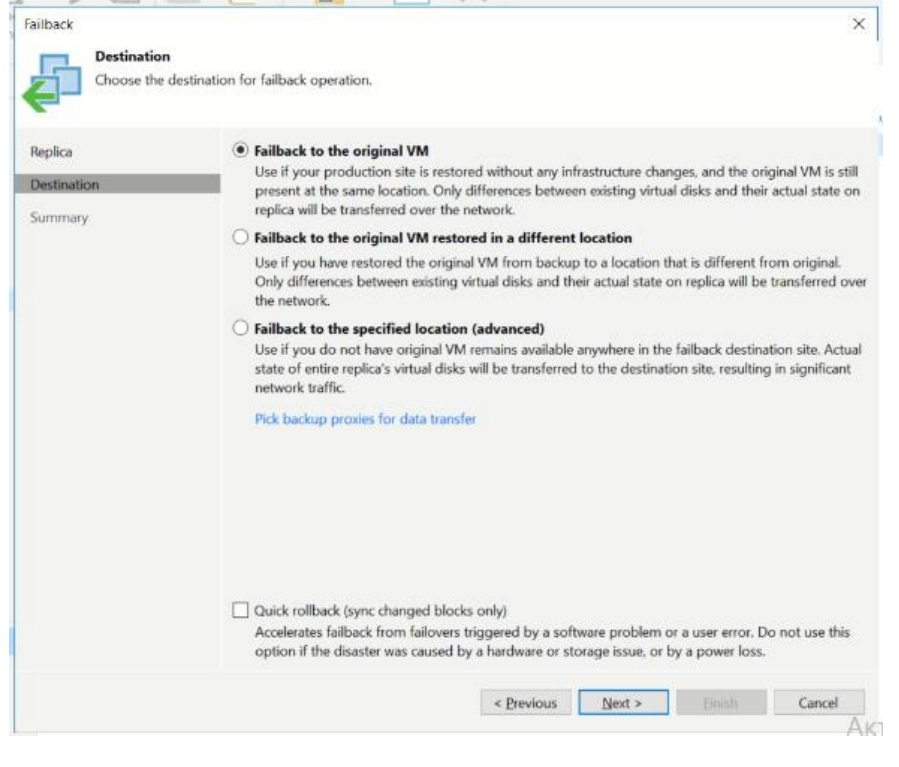

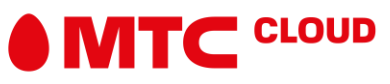

5. При восстановлении вместо имеющейся виртуальной машины выберите нужный пункт и нажмите Next. При выборе других вариантов восстановления вам будет нужно указать, где именно находится восстановленная машина или указать на какие ресурсы необходимо осуществить восстановление.

6. В новом окне выберите, запускать ли автоматически виртуальную машину в вашей инфраструктуре или вы запустите ее вручную после завершения процесса.

| Failback              |                                                                                                    | $\times$ |    |
|-----------------------|----------------------------------------------------------------------------------------------------|----------|----|
| Review failback setti | ngs, and click Finish to start failback operation. You will be able to undo failback process if required.                                               |          | 20 |
| Replica               | Summary:                                                                                                    |          |    |
| Destination           | VM name: Veeam Proxy                                                                                                    |          |    |
| Summary               | Failback mode: To the original location<br>DR site proxy: Automatic selection<br>Production site proxy: Automatic selection<br>Quick rollback: disabled |          |    |
|                       | Power on target VM after restoring      Replica VM will be powered off for the duration of failback.         < Previous                                 | H .      |    |

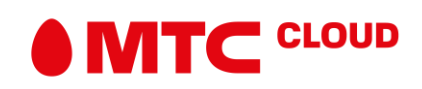

7. После завершения процесса Failback удостоверьтесь, что виртуальная машина в вашей инфраструктуре восстановилась полностью и все ее роли работают корректно. В случае, если восстановление по какой-то причине прошло неуспешно, убедитесь, что виртуальная машина в вашей инфраструктуре выключена, в разделе Replicas-Active щелкните правой кнопкой мыши на нужной вам реплике и выберите Undo Failback

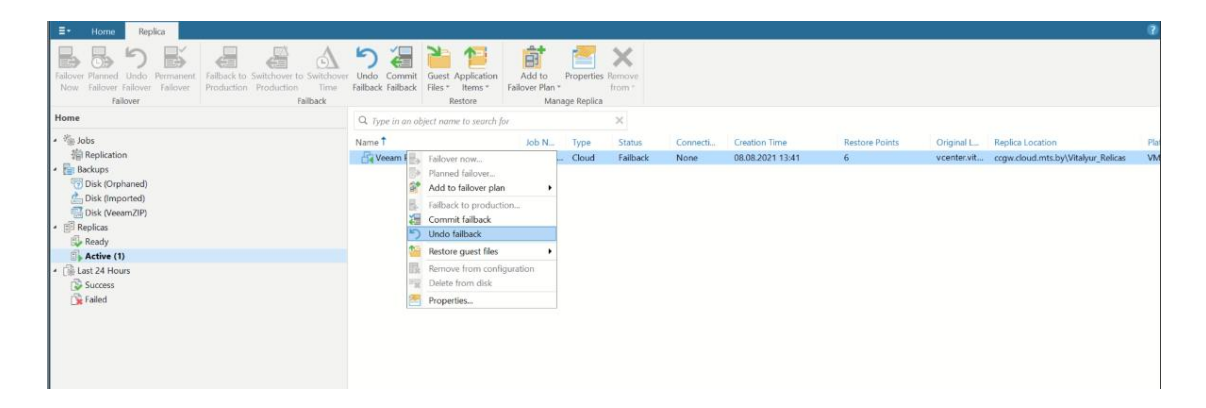

Если восстановление прошло успешно, в этом же меню выберите Commit Failback

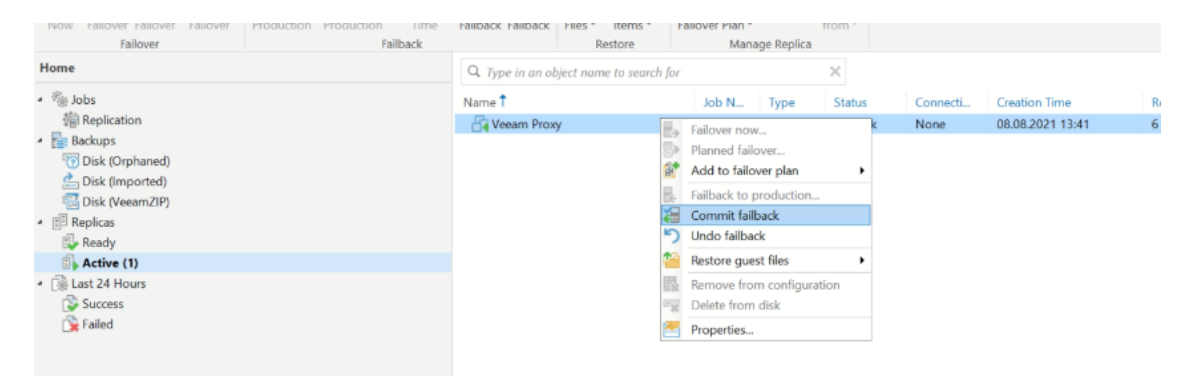

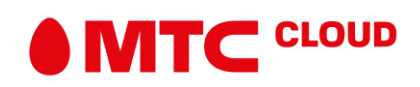